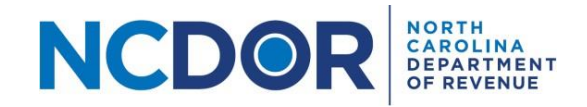

# Application for Extra Credit Grant Program—Bulk Application Step by Step Guide

### Introduction

This guide walks you through the process of submitting applications for the <u>Extra Credit Grant program</u> using the bulk upload method. The bulk upload method may only be used by professional tax preparers to submit two or more applications on behalf of individuals who filed a 2019 North Carolina Individual Income Tax Return and did not report a qualifying child on Line 10a of Form D400. Eligibility information can be found <u>here</u>.

Note: The optimal browser to use for the bulk upload method is the latest version of Firefox, Google Chrome, or Microsoft Edge. If you are using Internet Explorer or Safari, we recommend you switch to one of the optimal browsers. You must have Microsoft Excel 2003 or later for Windows computers, or Microsoft 2004 or later for Mac computers to use the bulk application workbook. This workbook is not compatible with Numbers for Mac or other spreadsheet software.

#### **Additional Assistance**

After reviewing this document, if you need additional assistance creating or uploading the Extra Credit Grant Bulk Application, call 1-877-308-9103 and Select options 2, 1, and 2, or email ECGBulk@ncdor.gov.

#### Instructions

**Step 1:** On the <u>Bulk Upload for Extra Credit Grant Applications</u> page, download the Extra Credit Grant – Bulk Application file located at the bottom of the page.

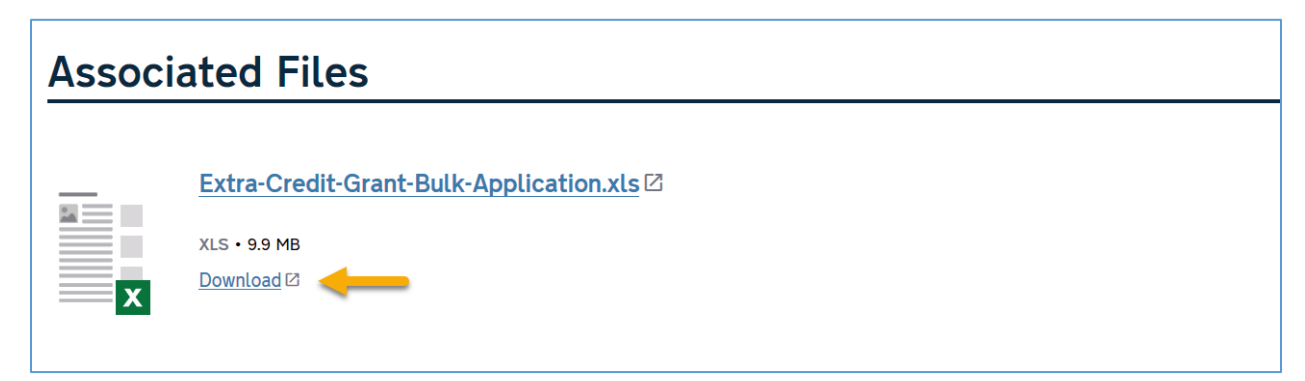

**Step 2:** After downloading the application, review the instructions on the **Instructions** tab.

| Instructions | Application Information |
|--------------|-------------------------|
| +            |                         |
|              |                         |

**Step 3:** Click on the **Application Information** tab where you will enter the preparer and applicant information. Required fields are highlighted in yellow. Information MUST be entered starting on line 7 of the application spreadsheet.

| Instructions Appl                                    | ication Informatio        | on                   |  |  |  |  |
|------------------------------------------------------|---------------------------|----------------------|--|--|--|--|
|                                                      | 1                         |                      |  |  |  |  |
| Preparer Information                                 |                           |                      |  |  |  |  |
| Preparer First Name Preparer Last Name Business Name |                           |                      |  |  |  |  |
|                                                      |                           |                      |  |  |  |  |
| Applicant Information                                |                           |                      |  |  |  |  |
| Individual First Name                                | Individual MI             | Individual Last Name |  |  |  |  |
| Require                                              | ed fields are highlighted | in yellow.           |  |  |  |  |

**Step 4:** Complete the **Preparer Information** section. Enter the required and optional preparer information as noted below.

- Preparer First Name Enter your first name. (Required)
- Preparer Last Name Enter your last name. (Required)
- Business Name If applicable, enter the name of your business or organization. (Optional)
- SSN, FEIN, or PTIN Enter your 9-digit SSN, your 8-digit preparer tax identification number (PTIN), or the 9-digit FEIN of the business. <u>Do not enter dashes.</u> (Required)
- Mailing Address Line 1 Enter your business mailing address. (Required)
- Mailing Address Line 2 If needed, enter the remaining business mailing address information (ex. Suite #, Building #, etc.). (Optional)
- City Enter the city for the business mailing address. (Required)
- State Enter the state for the business mailing address. (Required)
- Zip Code Enter the 5-digit or 9-digit zip code for the business mailing address. <u>Do not enter</u> <u>dashes.</u> (Required)
- Email Address Enter your business email address. (Required)
- Contact Phone Number Enter your phone number. <u>Do not enter dashes or parentheses.</u> (Required)

**Step 5:** Complete the **Applicant Information** section. Enter the required and optional applicant and qualifying child information as noted below. Please do NOT skip rows when entering applicant information.

- Individual First Name Enter the first name of the applicant. (Required)
- Individual MI Enter the middle initial of the applicant. (Optional)
- Individual Last Name Enter the last name of the applicant. (Required)
- Individual SSN Enter the 9-digit social security number (SSN) of the applicant. <u>Do not enter</u> <u>dashes.</u> (Required)
- Spouse First Name, MI, and Last Name If the 2019 return was filed as Married Filing Jointly (MFJ), enter the first name, middle initial, and last name of the spouse. (Optional)
- Spouse SSN If the 2019 return was filed as MFJ, enter the 9-digit SSN of the spouse. <u>Do not</u> <u>enter dashes.</u> (Optional)
- Mailing Address Line 1 Enter the mailing address of the applicant. (Required)
- Mailing Address Line 2 If needed, enter the remaining mailing address information for the applicant (ex. Apartment #, Building #, etc.). (Optional)
- City Enter the city for the applicant's mailing address. (Required)
- State Enter the state for the applicant's mailing address. (Required)
- Zip Code Enter the 5-digit or 9-digit zip code for the applicant's mailing address. <u>Do not enter</u> <u>dashes.</u> (Required)

#### Note: Only qualified children who are 16 or younger at the end of 2019 should be listed.

- Child 1 First Name Enter the first name of the qualifying child. (Required)
- Child 1 Last Name Enter the last name of the qualifying child. (Required)
- Child 1 SSN Enter the 9-digit SSN of the qualifying child. <u>Do not enter dashes.</u> (Required)
- Child 1 Relationship to Applicant Select the qualifying child's relationship to the applicant (ex. son, daughter, stepchild, eligible foster child, etc.). (Required)
- Child 2 through Child 9 If the applicant has more than one qualifying child, enter/select the first name, last name, 9-digit SSN, and relationship to the applicant of each additional qualifying child in the remaining fields. <u>Do not enter dashes in the SSN field.</u>

Note: If the applicant has more than nine qualifying children, you must complete the mail-in version of Forms NC-1105 and NC-1105-1 available at <u>www.ncdor.gov/extracredit</u>. You may submit more than one Form NC-1105-1 for the applicant if needed.

**Step 6:** Save the Excel file to a folder that you can easily access. The file should be saved using the following file naming convention:

#### ECG\_<Preparer name>\_<File submission date>\_<File number>.xls

Example: ECG\_Mickey Mouse CPA Service\_030121\_1.xls

Note:

- The File submission date should be in mmddyy format.
- If you need to submit more than one file on a particular submission date, increment the file number by 1 for each subsequent file submitted. For example, the first file submitted on

3/1/21 should be file number 1, the second file submitted on 3/1/21 should be file number 2, and so on.

• The file must be saved in .xls or .xlsx format.

**Step 7:** On the <u>Bulk Upload for Extra Credit Grant Applications</u> page, click the "Upload the file" link to upload an application

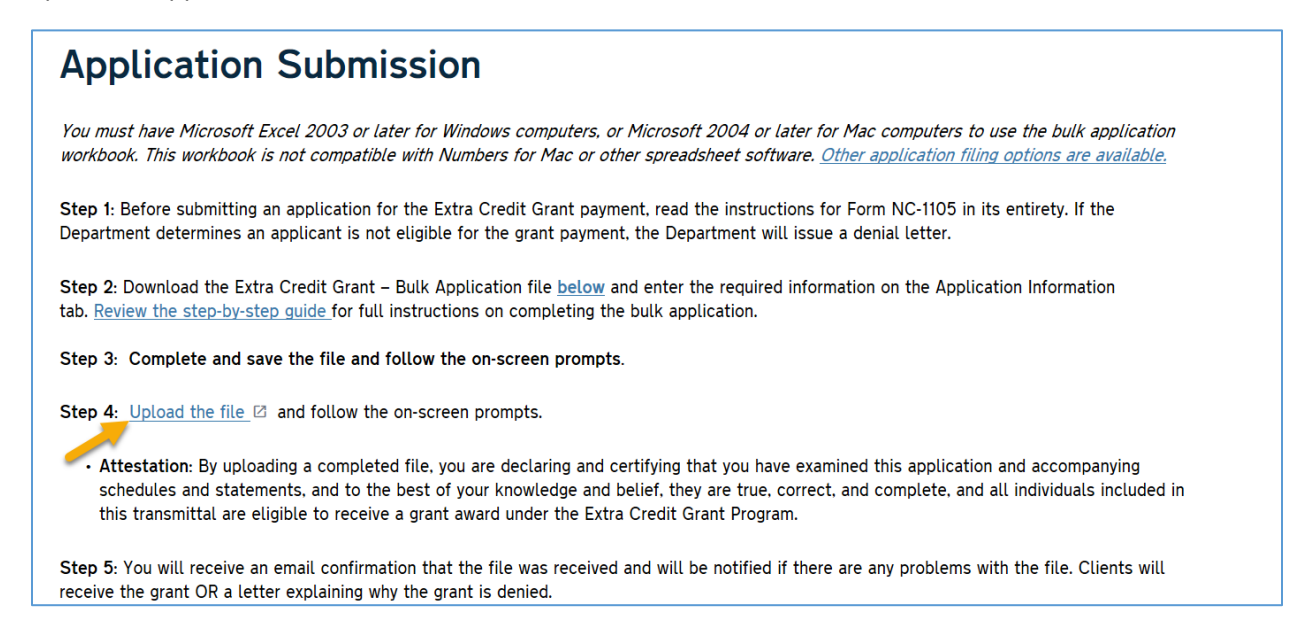

**Step 8:** Enter your email address, first and last name, business name, and contact phone number. You must provide a valid email address to receive a confirmation that your file uploaded successfully.

| Email                      |                 |
|----------------------------|-----------------|
| johndoe@mickeymouseCPA.com |                 |
| First Name                 |                 |
| Last Name                  |                 |
| Doe                        | Drag files here |
| Company                    | Browse files    |
| Mickey Mouse CPA Service   |                 |
| Telephone Number           |                 |
| 111111111                  | Upload          |
|                            |                 |

**Step 9:** Drag the completed application file to the drop box or browse your computer for the completed file.

| Open $\leftarrow \rightarrow \checkmark \uparrow \blacksquare > Th$ | iis PC → Desktop 🗸 🗸                   | Ū       | Search Desktop     |             | ×<br>م | ication Bulk File Upload 📃 |
|---------------------------------------------------------------------|----------------------------------------|---------|--------------------|-------------|--------|----------------------------|
| Organize 🔹 New fold                                                 | er                                     |         |                    | •           | ?      |                            |
| SThis PC                                                            | Name                                   |         | Date modified      | Туре        | ^      | ·                          |
| 🗊 3D Objects                                                        | ECG_Mickey Mouse CPA Service_030       | 21      | 3/1/2021 10:29 AM  | Microsoft E | cel    |                            |
| Desktop                                                             | ٢                                      |         |                    |             | >      | Drag files here            |
| File na                                                             | me: ECG_Mickey Mouse CPA Service_03012 | _1.xl ~ | All files (*) Open | Cancel      | ~      | ad                         |

## Step 10: Click Upload.

|                            |                                                | _          |
|----------------------------|------------------------------------------------|------------|
| Fmail                      |                                                |            |
| johndoe@mickeymouseCPA.com | 1 item <u>Clear All</u>                        | + Add more |
| First Name                 | × RS ECG_Mickey Mouse CPA Service_030121_1.xls | 9.86 MB    |
| John                       |                                                |            |
| Last Name                  |                                                |            |
| Doe                        |                                                |            |
| Company                    |                                                |            |
| Mickey Mouse CPA Service   |                                                |            |
| Telephone Number           |                                                |            |
| 1111111111                 | Upload                                         |            |

**Step 11:** Upon completion of the upload, you will receive a message indicating your file uploaded successfully.

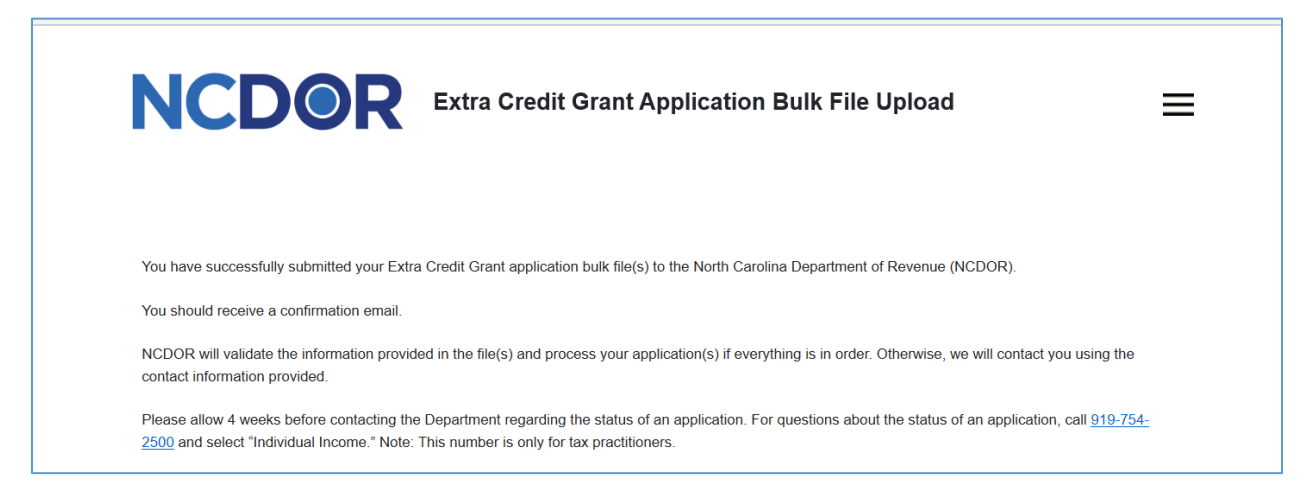

**Step 12:** You will receive a separate email acknowledging receipt of the application file. You will be contacted within five business days or by April 5, whichever is later, if there are issues processing the file. Otherwise, allow four weeks for processing. Your clients will receive the grant OR a letter explaining why the grant is denied.

Note: The acknowledgment email will be sent from <u>mail@sf-notifications.com</u>. If you do not receive the acknowledgment email, check your junk or spam email folders.

**Step 13:** If you need to submit an application for additional clients, complete and submit a new application file by following steps 1 through 12 above. **Do not include previously submitted applications in the new file.**